## Master Builder's Project Work Center By Jim Cumming

It seems that a very powerful feature of Master Builder, the **Project Work Center**, is underutilized by many of our current Master Builder clients. All too often, I visit clients and encounter the all too familiar "When did they put that in the program?" It has been there for a few years and it is pretty easy to use. It is found in menu selection 6-12. As you can see, there is a lot of information for the project selected.

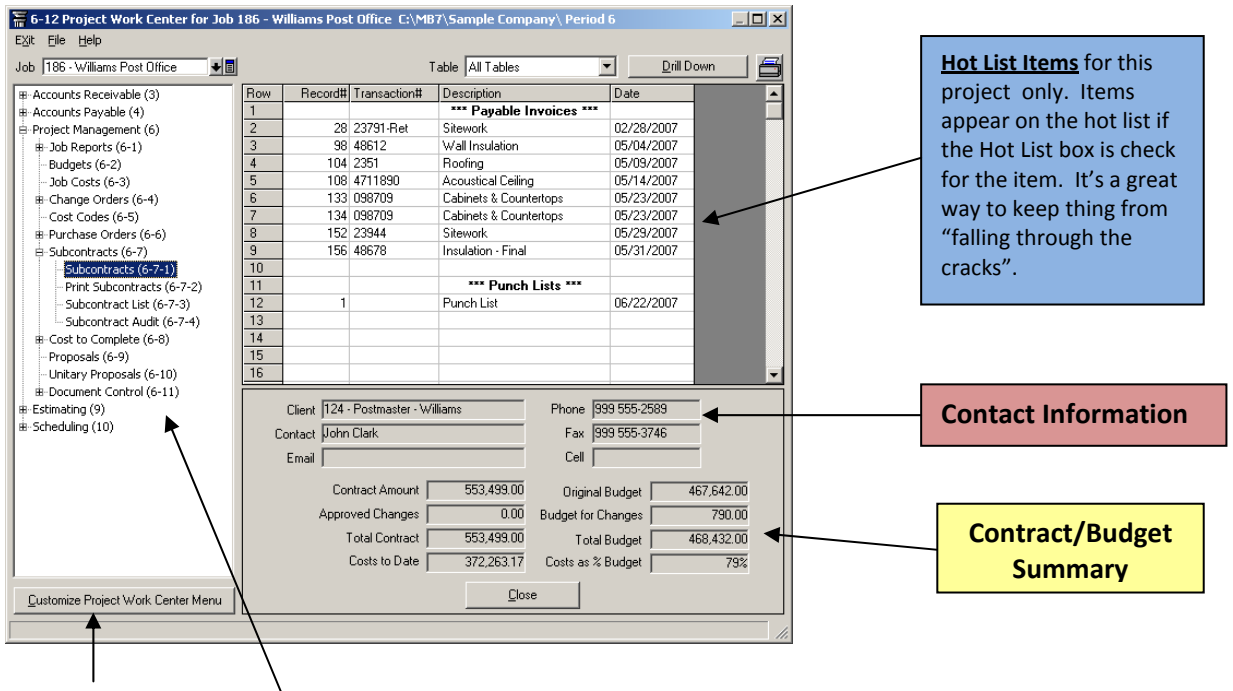

You can customize the Menu Items on the left so you don't have to muddle through items not used. If you choose any table that is project specific like the Subcontracts or Purchase Orders, only the items related to the current job are included in a "drilldownable" list. Notice only Subcontracts for this project are listed. Drill down to any of them by double clicking on the record number.

| F Subcontracts for Job 186 - Williams Post Office |         |                                   |              |                            |                 |        |               |                   |
|---------------------------------------------------|---------|-----------------------------------|--------------|----------------------------|-----------------|--------|---------------|-------------------|
| EXit Eile Edit Help                               |         |                                   |              |                            |                 |        |               |                   |
| B / U                                             |         |                                   |              |                            |                 |        |               |                   |
| Row                                               | Record# | Vendor                            | Subcontract# | Description                | Туре            | Status | Contract Date | Subcontract Total |
| 1                                                 | 1       | 2 - Gray Heating & Cooling        | 764          | HVAC & Sheetmetal          | 15 - HVAC       | 4      | 01/16/2007    | 19,369.00         |
| 2                                                 | 2       | 14 - Jenkins Construction Company | 765          | Sitework                   | 20 - Sitework   | 4      | 01/16/2007    | 29,000.00         |
| 3                                                 | 4       | 24 - Johnson Drywall              | 767          | Drywall                    | 92 - Drywall    | 4      | 01/16/2007    | 9,309.00          |
| 4                                                 | 5       | 25 · Webb Interiors               | 768          | Acoustical Ceiling         | 95 - Acoustical | 4      | 01/16/2007    | 2,450.00          |
| 5                                                 | 6       | 31 - Payne Electric               | 769          | Electrical                 | 16 - Electrical | 4      | 01/16/2007    | 38,678.00         |
| 6                                                 | 7       | 32 - Boyd Insulation & Fireplaces | 770          | Insulation                 | 72 - Insulation | 4      | 01/16/2007    | 4,180.00          |
| 7                                                 | 8       | 37 - Willis Painting              | 771          | Interior/Exterior Painting | 99 - Painting   | 4      | 01/16/2007    | 9,255.00          |
| 8                                                 | 9       | 39 - Bradley Roofing Co.          | 772          | Roofing                    | 73 · Roofing    | 4      | 01/16/2007    | 9,850.00          |
| 9                                                 | 10      | 40 - Watkins Plumbing & Heating   | 773          | Plumbing                   | 17 - Plumbing   | 4      | 01/16/2007    | 5,063.00          |
| 10                                                | 11      | 41 - Morales Masonry              | 774          | Masonry                    | 40 - Masonry    | 4      | 01/16/2007    | 37,125.00         |
| 11                                                | 12      | 44 - Weaver Glass, Inc.           | 775          | Windows/Glazing            | 85 · Windows    | 4      | 01/16/2007    | 19,821.00         |
| 12                                                | 13      | 45 - Franklin Brothers Stucco     | 776          | Stucco/Ext. Face           | 91 - Stucco     | 4      | 01/16/2007    | 13,761.00         |
| 13                                                | 14      | 46 - Schnmidt Tile                | 777          | All Ceramic Tile           | 90 - Finish     | 4      | 01/16/2007    | 1,744.50          |
| 14                                                | 15      | 82 - Soto Paving, Inc.            | 778          | Paving                     | 20 - Sitework   | 4      | 01/16/2007    | 27,985.00         |
| 15                                                | 16      | 89 - Holt Concrete Pumping        | 779          | Concrete Pumping           | 30 - Concrete   | 4      | 01/16/2007    | 983.53            |
| 16                                                |         |                                   |              |                            |                 |        |               | 228,574.03        |
| 17                                                |         |                                   |              |                            |                 |        |               |                   |
| 18                                                |         |                                   |              |                            |                 |        |               |                   |
| 19                                                |         |                                   |              |                            |                 |        |               |                   |
| 20                                                |         |                                   |              |                            |                 |        |               |                   |
| 21                                                |         |                                   |              |                            |                 |        |               |                   |
| Drill Down                                        |         |                                   |              |                            |                 |        |               |                   |
| DIEDUM                                            |         |                                   |              |                            |                 |        |               |                   |

## Experiment with this tool for a few minutes and you will be hooked!